## **Cleanup Utilities**

The following section describes all the functions that are contained in the 'Cleanup Utilities' sub-menu on the 'Functions' menu.

This page has been intentionally left blank.

## **Cleanup Utilities**

|                          | It is possible to set up MacCheckout s<br>time, e.g. 16 weeks, by using the 'End<br>Times' under the 'System Setup' men<br>school or college where you would on<br>checkout items for a fixed period of ti<br>date in 'End of Active Period' will allo<br>outs up to and including that date, but<br>At the end of a semester people usuall<br>and tools were needed to enable the sy<br>the system of data. These tools are all<br>menu in the 'Functions' menu.<br>( <i>Note</i> : This menu is only accessible w<br>It is suggested that if you use a date lin<br>before you reset the date for the next to<br>The following is a description of the te | to that it only 'works' for a certain period of<br>of Active Period' date setting in 'Operating<br>nu. This can be used in situations like a<br>ally want people to be able to reserve or<br>me, e.g. the current Semester. Entering a<br>ow people to make reservations and check-<br>block any use after that.<br>By graduate or change their class schedules<br>ystem operator to be able to globally clear<br>located under 'Cleanup Utilities', the sub-<br>when the system is 'Unlaunched'.)<br>mit that some or all of these tools be used<br>time period or semester.                                         |
|--------------------------|----------------------------------------------------------------------------------------------------|----------------------------------------------------------------------------------------------------|
| Delete Reservations      | 'Delete Reservations' allows you to a<br>in the system. Old reservation request<br>'Shutdown' sequence but this was adde                                                                                                    | delete any reservation requests that are still<br>s are usually deleted during the nightly<br>ed to ensure that all the records are blank.                                                                                                    |
| Delete<br>Authorizations | 'Delete Authorizations' allows<br>you to remove authorizations from<br>the system. Selecting this will<br>bring up the following dialog.<br>( <i>Note</i> : In this example, only the<br>letters 'G' and 'P' are active. On<br>your system the letters that will be                                                                                                    | Select the Authorization types you want to delete:         9         9         1         3         1         3         1         3         1         1         1         1         1         1         1         1         1         1         1         1         1         1         1         1         1         1         1         1         1         1         1         1         1         1         1         1         1         1         1         1         1         1         1         1         1         1         1         1         1         1         1         1         1         1      < |
|                          | active will match the ones that will be<br>activated under 'System Codes' in th<br>You can use this to remove either all t<br>every authorization in the system.                                                                                                    | e 'System Setup' menu.)<br>he authorization for a particular code or                                                                                                    |
|                          | In this example, if you selected 'G' and<br>expired authorizations for authorized of<br>bers beginning with the letter 'G', e.g.<br>You will be presented with a list of all<br>that were deleted, which you can print<br>report that can then be posted, so that<br>authorized on a piece of equipment.<br>( <i>Note</i> : When an authorization is made<br>Authorizations are considered to have                                                                                                    | d 'Expired' then that would cause all the<br>equipment types that have equipment num-<br>'G-1-TV', to be deleted.<br>I the affected people and the authorizations<br>t or save. Printing will produce a columnar<br>people will know that they need to be re-<br>e, it is coded with the Month and year.<br>expired after one (1) year. The system                                                                                                    |

|                             | looks at the date when you use this function, e.g. Aug, 2003, and then removes any authorizations created before 'Aug, 2003'.)                                                                                                    |
|-----------------------------|----------------------------------------------------------------------------------------------------|
|                             | In this example, selecting all letters and 'All' will delete every authorization in the system. This ignores the date code completely. As noted above this will also produce a list that can be printed or saved.                                                                                                    |
|                             | ( <i>Note</i> : Deleting all or some of the authorizations have no affect on the contents of 'Mass Authorization' groups or class lists. This should be used in conjunction with 'Delete Mass Auth. Groups' to ensure that there is no discrepancy in the data on file, e.g. The group list says someone is authorized but their ID card does not have a record of this. See the 'Mass Authorization' chapter also.)                                                                                                    |
| Set Overnight               | 'Set Overnight' access will revoke the overnight access of everyone in the database.<br>( <i>Note</i> : Locations currently using MacCheckout that allow overnight access, all have access policies. These include the fact that the person must be trained each semester, to update them on current access procedures. As a result, overnight access is a privilege, not a given and this access can be revoked if they fail to comply with the set policy. Hence the need to be able to zero out this record at certain times.)                                                                                                    |
| Set Restrictions            | Similar to 'Set Overnight', 'Set Restrictions' allows you to reset the system<br>access of everyone in the database. Peoples access will be set to the same as the<br>current system setting. If system restrictions are OFF, then everyone's access will<br>be set to 'Open'. If system restrictions are ON, then everyone's access will be set<br>to 'Restricted'.<br>( <i>Note</i> : Setting the restrictions does not affect the data on the 'Mass Authorization'<br>cards. This should be used in conjunction with 'Delete Authorization' and<br>'Delete Mass Auth. Groups' to ensure that everyone's records are reset correctly.<br>This is a little awkward but was implemented this way because users liked to be<br>able to leave certain records intact while removing others, e.g. Remove the cur-<br>rent restrictions, but leave the groups in place for use in the next semester.) |
| Delete Mass Auth.<br>Groups | 'Delete Mass Auth. Groups' allows you to remove all the groups / class lists that<br>are currently in the system. It gives you the option to retain the list of 'Leaders'<br>and 'Assistants', since they may be needed again.<br>( <i>Note</i> : Deleting the groups and the access and authorizations associated with then<br>does not affect the peoples ID card records. This should be used in conjunction<br>with 'Delete Authorization' and 'Set Restrictions' to ensure that everyone's<br>records are reset correctly. This is a little awkward but was implemented this way<br>because users liked to be able to leave certain records intact while removing<br>others, e.g. Remove the current groups, but leave the authorization in place.)                                                                                                    |

Cleanup

Reset User Statistics 'Reset User Statistics...' allows you to zero out the current usage statistics of each piece of equipment in the system.

This chart illustrates the usage of 'G-01-GD' by time. As can be seen, twelve (12) students have used the item during the current 'Semester'. Similarly the seven (7) \* four (4) grid of numbers shows the breakdown of the time periods that these people have used the item for. The 'Total Use to Date is thirty-eight (38). When you 'Reset User Statistics', the current 'Semester' totals will be added to the 'Statistics Since Purchase'. In this example:

| Semester Statistics to Date: |                |               | Statistics Since Purchase: |        |         |          |     |
|------------------------------|----------------|---------------|----------------------------|--------|---------|----------|-----|
| # of Stu                     | dent Us        | ers: 12       |                            | # of § | tudent  | Users:   | 37  |
| # of Fac                     | ulty Use       | ers: O        |                            | # of F | aculty  | Users:   | 1   |
|                              |                |               |                            | Total  | Usage 1 | to Date: | 38  |
| Semeste                      | r Usage<br>Mon | by per<br>Tue | 10d:<br>Wed                | Thu    | Fri     | Sat      | Sun |
| AM:                          | 0              | 0             | 0                          | 0      | 0       | 0        | 0   |
| PM:                          | 0              | 0             | 1                          | 0      | 0       | 1        | 0   |
| EVE:                         | 0              | 0             | 0                          | 0      | 0       | 0        | 0   |
|                              | 2              | n             | 1                          | 4      | 1       | 2        | 0   |

$$12 + 37 = 49$$
  
 $0 + 1 = 1$   
Total Usage... = 50

and the 'Semester Stat...' will be zeroed out. Similarly the 'Semester Usage by Period' will be zeroed out, that data is not saved.

This chart illustrates the usage by time. As can be seen twelve (12) values are stored under 'Cur. Use'. This matches the twelve (12) above. The 'Tot. Use' is thirty-eight (38) which matches the 'Total Usage to Date:' above.

| Department: | Tot. Use: | Cur. Use: | Tot. Hrs: | Cur. Hrs: |   |
|-------------|-----------|-----------|-----------|-----------|---|
| Media       | 16        | 4         | 62        | 12        |   |
| Film        | 10        | 2         | 34        | 6         |   |
| Art & Tech  | 12        | 6         | 42        | 18        |   |
|             |           |           |           |           |   |
|             |           |           |           |           |   |
|             |           |           |           |           |   |
|             |           |           |           |           |   |
|             |           |           |           |           |   |
|             |           |           |           |           |   |
|             |           |           |           |           | 1 |
|             |           |           |           |           | • |
|             |           |           |           | Print O   | 7 |

The 'Tot. Hrs:' and 'Cur. Hrs:' are

the number of hours in total that each checkout lasts for, combined.

When you 'Reset User Statistics...', above, it adds the values from the 'Cur. Use:' columns to the appropriate values under the 'Tot. Use:' columns and then sets the 'Cur Use;' values to '0'.

(*Note*: If you require any of the usage data for record keeping or to help plan your new equipment purchasing or staffing needs by time period, then this data can be exported using the 'Statistics' option in the 'Export Equipment' dialog. 'Export Equipment' is located under the 'File' menu. Obviously this data should be exported BEFORE the 'Reset' option is used.)

This page has been intentionally left blank.